# Bildanleitung zur Einbindung von Netzwerkdruckern für Windows11

| Angeheftet | s, Einstellunge<br>Word<br>Rechner<br>Explorer | n und Dokume | nten suchen | ii<br>Microsoft Store<br>iii<br>Paint | Alle ><br>Windows-<br>Fotoanzeige<br>Snipping Tool |  |
|------------|------------------------------------------------|--------------|-------------|---------------------------------------|----------------------------------------------------|--|
| Schmi      | dt, Florian                                    |              |             |                                       | Ċ                                                  |  |

1. Systemeinstellungen öffnen

#### 2. Menü Drucker und Scanner auswählen

| Einstellung suchen Q<br>System<br>Bluetooth und Geräte<br>Vetzwerk und Internet | Gerät hinzufügen                                                         |                  |
|---------------------------------------------------------------------------------|--------------------------------------------------------------------------|------------------|
| Personalisierung                                                                | Mehr Geräte anzeigen                                                     |                  |
| Page 4 Apps                                                                     |                                                                          |                  |
| 💄 Konten                                                                        | Bluetooth<br>Auffindbar als "UPSY-EDV-2260"                              | Ein 💽            |
| 3 Zeit und Sprache                                                              |                                                                          |                  |
| 😳 Spielen                                                                       | Geräte Geräte                                                            | Gerät hinzufügen |
| 🕇 Barrierefreiheit                                                              | Maus, Iastatur, Stift, Audio, Anzeigen und Docks, andere Gerate          |                  |
| Datenschutz und Sicherheit                                                      | Drucker und Scanner 2                                                    | >                |
| Windows Update                                                                  |                                                                          |                  |
|                                                                                 | Mobile Geräte<br>Sofortiger Zugriff auf Ihre mobilen Geräte von Ihrem PC | >                |

## 3. Gerät manuell hinzufügen

| Blue   | tooth und Geräte > Drucker und Scanner                             |                                    |   |
|--------|--------------------------------------------------------------------|------------------------------------|---|
| Drucke | er oder Scanner hinzufügen                                         | Gerät hinzufügen                   |   |
|        | Adobe PDF                                                          |                                    | > |
| ¢      | Microsoft Print to PDF                                             |                                    | > |
|        | OneNote (Desktop)                                                  |                                    | > |
| 8      | UPSY_ae05a_print an UHRZ-WPRN-PDEZ1.ad.uni-bielefeld.de<br>Offline |                                    | > |
| 8      | UPSY_dek_print an UHRZ-WPRN-PDEZ1.ad.uni-bielefeld.de              |                                    | > |
| 8      | upsy-ae10-lpr01 an UHRZ-WPRN-PDEZ1.ad.uni-bielefeld.de             | 2: bia ana Ende der Liste scrollen | > |
| 8      | UPSY-EDV-LPR01 an UHRZ-WPRN-PDEZ1.ad.uni-bielefeld.de              |                                    | > |
|        | UPSY-print an UHRZ-WPRN-PDEZ1.ad.uni-bielefeld.de                  |                                    | > |

## Bluetooth und Geräte > Drucker und Scanner

| UPAE-D041-DRU1 an UHRZ-WPRN-PDEZ1<br>Drucker             | Gerät hinzufügen      |
|----------------------------------------------------------|-----------------------|
| UIMW_ColorLaser an UHRZ-WPRN-PDEZ1<br>Drucker            | Gerät hinzufügen      |
| Wüllner Büro an UHRZ-WPRN-PDEZ1<br>Drucker               | Gerät hinzufügen      |
| UPSY-PA-LPR01 an UHRZ-WPRN-PDEZ1<br>Drucker              | Gerät hinzufügen      |
| UREW_PRINTER0156 an UHRZ-WPRN-PDEZ1<br>Drucker           | Gerät hinzufügen      |
| uver-p-50407 an UHRZ-WPRN-PMGT1<br>Drucker               | Gerät hinzufügen      |
| uver-p-50408 an UHRZ-WPRN-PMGT1<br>Drucker               | Gerät hinzufügen      |
| UPSY-AE14-LPR01 an UHRZ-WPRN-PDEZ1<br>Drucker            | Gerät hinzufügen      |
| UCHE_OC4_phd_office_F1-108 an UHRZ-WPRN-PDEZ1<br>Drucker | Gerät hinzufügen      |
| UPSY-AE04-LPR01 an UHRZ-WPRN-PDEZ1<br>Drucker            | Gerät hinzufügen      |
| ubio-p-w3-135 an UHRZ-WPRN-PDEZ1<br>Drucker              | Gerät hinzufügen      |
| Der gewünschte Drucker ist nicht aufgelistet.            | s Gerät manuell hinzu |

### 4. Aus Verzeichnis hinzufügen

| < | 🖶 Drucker hinzufügen                                                                             | × |
|---|--------------------------------------------------------------------------------------------------|---|
|   | Einen Drucker anhand anderer Optionen suchen                                                     |   |
|   | O Mein D <u>r</u> ucker ist etwas älter. Ich benötige Hilfe bei der Suche.                       |   |
| < | Einen Drucker im Verzeichnis anhand des Standorts oder der Druckerfeatures suchen                |   |
|   | O Ereigegebenen Drucker über den Namen auswählen                                                 |   |
|   | Durchsuchen.                                                                                     |   |
|   | Beispiel: \\Computername\Druckername oder<br>http://Computername/printers/Druckername/.printer   |   |
|   | O Drucker unter Verwendung einer IP-Adresse oder eines Hostnamens hinzufügen                     |   |
|   | OBluetooth-, Drahtlos- oder Netzwerkdrucker hinzufügen                                           |   |
|   | $\bigcirc$ L $_{ m 0}$ kalen Drucker oder Netzwerkdrucker mit manuellen Einstellungen hinzufügen |   |
|   |                                                                                                  |   |
|   | <u>W</u> eiter Abbrecher                                                                         |   |

5. Druckerwarteschlange wählen, upsy eintragen für alle Drucker der Abteilung

| 🕼 Drucker suchen – 🗆 🗙                      |                                             |            |                   |        |
|---------------------------------------------|---------------------------------------------|------------|-------------------|--------|
| Datei Bearbeiten Ansi                       | cht                                         |            |                   |        |
| l <u>n</u> : 📃 Gesamtes Verzeich            | nnis                                        | ×          | D <u>u</u> rchsuc | hen    |
| Drucker Features Erwe                       | eitert                                      |            |                   |        |
| Name: upsy 1 hier upsy eintragen            |                                             |            |                   | uchen  |
| Speicherc                                   |                                             |            | Been              | den    |
| Modell:                                     |                                             |            | Alle <u>l</u> ös  | chen   |
|                                             |                                             |            | R                 |        |
|                                             |                                             |            | Oł                | <      |
| Suchergebnisse:                             |                                             |            |                   |        |
| Name                                        | Speicherort                                 | Modell     |                   |        |
| upsy-dek-lpr01                              | Abt. Psychologie (Dekanat)                  | Brother PC | LXL Gener         | ic Dr  |
| 🕎 upsy-ae20-printa Brother PCLXL Generic    |                                             |            | ric Dr            |        |
| 🕎 upsy-ae18c-print 🚽 Brothe                 |                                             |            | LXL Gener         | ric Dr |
| UPSY-AE16-Printer-A                         | <ol> <li>gewünschten Drucker mit</li> </ol> | Brother PC | LXL Gener         | ric Dr |
| 🕎 UPSY-AE14-LPR01                           | Doppelklick hinzutugen                      | Brother PC | LXL Gener         | ric Dr |
| 🖶 upsy-ae10-Ipr01 HP Universal Printing PCI |                                             |            | 9 PCL             |        |
| 31 Objekt(e) gefunden                       |                                             |            |                   |        |
| Si Objekt(e) gerunden                       |                                             |            |                   |        |

#### 6. Funktionstest & Abschluss

| ~ | 🖶 Drucker hinzufüge                            | 'n                                                                                                    |
|---|------------------------------------------------|----------------------------------------------------------------------------------------------------|
|   | UPSY-EDV-LPR0<br>hinzugefügt.                  | 1 an UHRZ-WPRN-PDEZ1.ad.uni-bielefeld.de wurde erfolgreich                                                         |
|   | <u>D</u> ruckername:                           | UPSY-EDV-LPR01 an UHRZ-WPRN-PDEZ1.ad.uni-bielefeld.de                                                              |
|   | Dieser Drucker wurde i                         | nit dem EPSON Universal Print Driver-Treiber installiert.                                                          |
|   |                                                | <u>Weiter</u> Abbrechen                                                                                            |
| ~ | 🖶 Drucker hinzufüge                            | n                                                                                                    |
|   | Sie haben UPSY-<br>erfolgreich hinzu           | EDV-LPR01 an UHRZ-WPRN-PDEZ1.ad.uni-bielefeld.de<br>gefügt                                                         |
|   | Drucken Sie eine Tests<br>zur Problembehandlur | eite, um zu überprüfen, ob der Drucker funktionsfähig ist, oder um Informationen<br>19 für den Drucker anzuzeigen. |
|   | <u>T</u> estseite drucken                      | optional, wird aber empfohlen.                                                                                     |
|   |                                                |                                                                                                    |
|   |                                                |                                                                                                    |
|   |                                                | Eertig stellen Abbrechen                                                                                           |